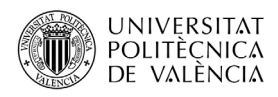

## ACCESO Y USO DE POLIFORMAT PARA PROFESORADO DE CURSO MONOGRÁFICO

### Y GRADO SÉNIOR UPV

PoliformaT es la plataforma online de la Universitat Politècnica de València, donde el profesorado puede disponer los materiales de su materia, para que los alumnos se los descarguen y accedan a ellos.

Para entrar a PoliformaT hemos de ir a la dirección <u>http://poliformat.upv.es</u> y pinchar en la parte superior derecha, en "Identificarse".

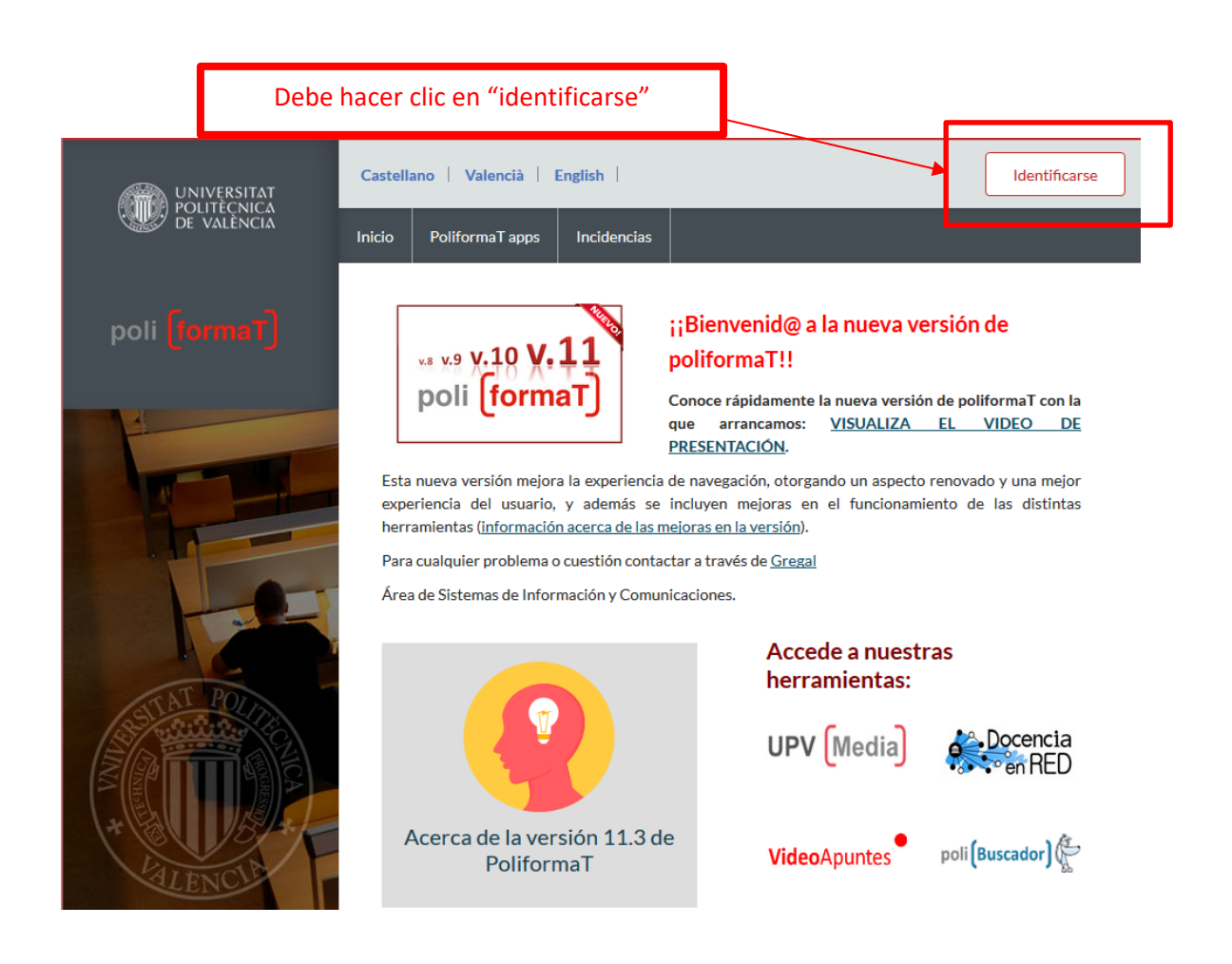

Nos identificaremos con nuestras claves (las mismas que se nos han enviado desde el CFP) con la opción de "Usuario CFP":

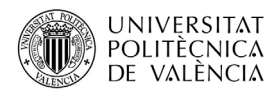

| poli [formaT] | Castellano   Valencià   English |             |  |                                        |                                                                                         |  |  |  |  |  |
|---------------|---------------------------------|-------------|--|----------------------------------------|-----------------------------------------------------------------------------------------|--|--|--|--|--|
|               | Inicio PoliformaT apps          | Incidencias |  |                                        |                                                                                         |  |  |  |  |  |
|               |                                 |             |  |                                        | Seleccione la forma de acceso                                                           |  |  |  |  |  |
|               |                                 |             |  | Profesor o Personal UPV                | Acceso para usuarios con credenciales del dominio UPVNET                                |  |  |  |  |  |
|               |                                 |             |  | Alumno UPV                             | Acceso para alumnos con las credenciales DNI/NIE/PASAPORTE y PIN                        |  |  |  |  |  |
|               |                                 |             |  | Usuario CFP                            | Acceso para usuarios de cursos del CFP y títulos propios                                |  |  |  |  |  |
|               |                                 |             |  | EXTUPV (Externos)                      | Acceso para usuarios del dominio EXTUPV, Universidad Senior y Concesiones               |  |  |  |  |  |
|               |                                 |             |  | Usuario PoliformaT                     | Acceso para usuarios que sólo tienen credenciales válidas para la plataforma PoliformaT |  |  |  |  |  |
| E-            |                                 |             |  |                                        |                                                                                         |  |  |  |  |  |
|               |                                 |             |  | Selecciona la forma mediante la cual q | uieres acceder a la Plataforma de Campus On-line de la UPV. "PoliformaT"                |  |  |  |  |  |

| UNIVERSITAT   | Castellano   Valencià   English |            |                         |                  |          |  |                                     |              |  |
|---------------|---------------------------------|------------|-------------------------|------------------|----------|--|-------------------------------------|--------------|--|
| DE VALÈNCIA   | Inicio Polifo                   | ormaT apps | Novedades versión 22    | Incidencias      |          |  |                                     |              |  |
| poli (formaT) |                                 |            |                         |                  |          |  |                                     |              |  |
|               |                                 | h          | Inicio de sesión con us | uario y clave de | CFP      |  |                                     |              |  |
|               |                                 |            | Usuario:<br>Clave:      |                  |          |  | Si olvidó su clav<br>puede recupera | /e<br>arla a |  |
|               |                                 |            | Q Olvidé mi clave       |                  | ± Entrar |  | través del siguio<br>enlace         | ente         |  |

A través del enlace "Olvidé mi clave" puede obtener de nuevo otras claves, se le enviará un correo electrónico con un link donde podrá generarse unas claves nuevas.

Para la **resolución de incidencias de acceso a Poliformat**, contactaremos con el Centro de Formación Permanente. Email: cfp@cfp.upv.es Tel: 963 877 751. Una vez accedemos a PoliformaT nos aparecen unas pestañas. En rojo y por defecto nos sale la pestaña "**Mi PoliformaT**", que es un espacio personal para nuestro usuario. Además tendremos tantas pestañas como cursos en los que nos hayamos matriculado. Estos cursos monográficos vienen identificados con el siguiente nombre "Número. Título del Curso Monográfico" (la misma nomenclatura que aparece en el díptico publicitario de estos cursos).

Para ver la información de cada curso, debemos pinchar en la pestaña "Número. Título del Curso Monográfico", poniéndose en rojo. Veamos un ejemplo: para el monográfico de "17.ROMÁNICO" veremos la pestaña en PoliformaT ". Pinchamos sobre ella para acceder a la información del curso.

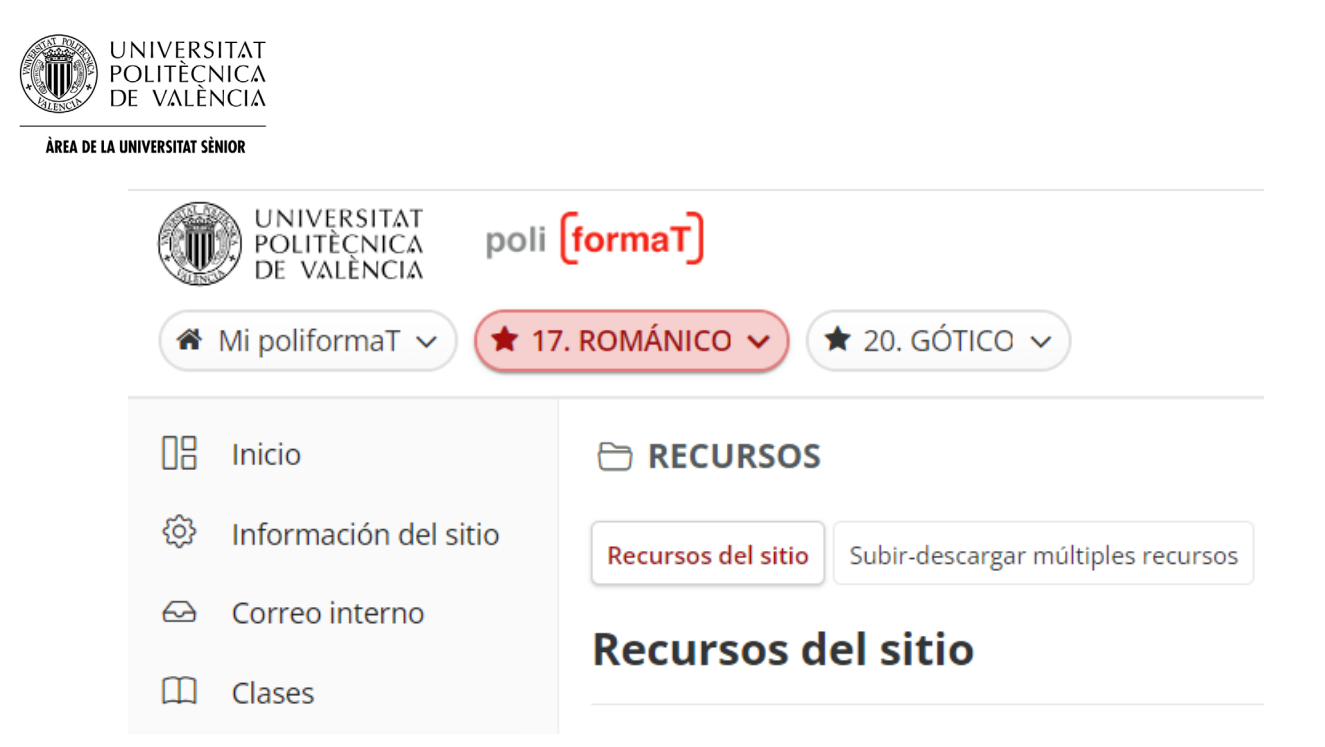

Ya en el curso, encontramos un menú lateral, con herramientas en las que podemos pinchar para ver su contenido:

| WIVERSITAT<br>POLITĚCNICA<br>DE VALÈNCIA       poli [formaT]         Mi poliformaT ~ <b>17. ROMÁNICO ~</b> |                       |                                   |  |  |  |  |
|----------------------------------------------------------------------------------------------------|-----------------------|-----------------------------------|--|--|--|--|
| 08                                                                                                    | Inicio                |                                   |  |  |  |  |
| ¢                                                                                                    | Información del sitio |                                   |  |  |  |  |
| Ø                                                                                                    | Correo interno        | ROMANICO: ARTE Y CULTURA MEDIEVAL |  |  |  |  |
| Ш                                                                                                    | Clases                |                                   |  |  |  |  |
| 8                                                                                                    | Recursos              |                                   |  |  |  |  |
| V                                                                                                    | Exámenes              |                                   |  |  |  |  |
| .î                                                                                                    | Calificaciones        |                                   |  |  |  |  |
| ê                                                                                                    | Participantes         |                                   |  |  |  |  |

Como profesor, debemos tener en cuenta que tenemos permisos de edición en la plataforma, por lo que podemos subir materiales, borrar, etc.

Básicamente vamos a utilizar dos herramientas en PoliformaT:

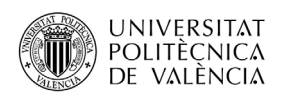

- La herramienta **RECURSOS**, donde podemos crear carpetas y alojar ficheros en las mismas (aquí será donde dispongamos el material para nuestros alumnos).
- La herramienta **CORREO INTERNO,** que consiste en un sistema de correo de la plataforma, con distintas carpetas (entrada, enviados, borradores...), cuyo funcionamiento es similar al de cualquier sistema de correo.

Aquel profesor que lo desee puede utilizar cualquiera de las herramientas disponibles en el menú (se recomienda desactivar las herramientas que no vayan a ser utilizadas, para no confundir a los alumnos). Para realizar esto consultar apartado de este manual "Activar/Desactivar herramientas del menú".

### Para disponer los materiales en nuestra asignatura procederemos del siguiente modo:

Pinchamos en Recursos de nuestro curso, en la carpeta principal y en la opción de "Añadir" – "**Subir archivos**", y subimos todos los ficheros que necesitemos disponer allí:

| 08 | Inicio                |                                                                                                    |
|----|-----------------------|----------------------------------------------------------------------------------------------------|
| ĝ  | Información del sitio | Recursos del sitio         Subir-descargar múltiples recursos         Opciones         Comprobar la capa |
|    | Correo interno        | Recursos del sitio                                                                                       |
| Ш  | Clases                |                                                                                                    |
|    | Recursos              |                                                                                                    |
|    | Exámenes              | Todos los archivos del sitio - / 17. ROMÁNICO: Recursos                                                  |
|    | Calificaciones        | Maura Casier Environte anglas Mastern Osultar                                                            |
| 00 | Particinantes         | Mover Copiar Enviar a la papelera Mostrar Ocultar                                                        |
| 20 | randipantes           | Descargar en formato Zip                                                                                 |
|    |                       | ✓ <sup>n</sup> ☐ <u>Título ∧</u>                                                                         |
|    |                       | □     ► 17. ROMÁNICO: Recursos     Acciones -                                                            |
|    |                       | Añadir X                                                                                                 |
|    |                       | □ ■ <u>01 - Contexto bistór</u> <u>Subir archivo(s)</u>                                                  |
|    |                       | Nueva(s) carpeta(s)           Image: 02 - Arquitectura ro           Nuevas URL (enlaces a un sitio web)  |

**Cuando subimos un archivo a nuestra asignatura, se recomienda activar la notificación por correo electrónico.** De este modo tanto a los alumnos como a la Universidad Senior reciben un correo indicándoles que se ha subido un nuevo recurso a la asignatura. Para activar este correo seleccionaremos en el desplegable "**Alta – Todos los participantes**":

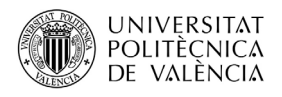

| 1   | Clubes         | Ubicación: /                           | / 17. ROMÁNIO                                    | 0                                                               |                                                                    |
|-----|----------------|----------------------------------------|--------------------------------------------------|-----------------------------------------------------------------|--------------------------------------------------------------------|
| 8   | Recursos       | ,                                      |                                                  |                                                                 |                                                                    |
|     | Exámenes       |                                        |                                                  |                                                                 |                                                                    |
|     | Calificaciones |                                        |                                                  |                                                                 | Suelte los archivos para subirlos, o bien haga clic aquí           |
| 200 | Participantes  |                                        |                                                  |                                                                 |                                                                    |
|     |                |                                        |                                                  |                                                                 |                                                                    |
|     |                | Arrastre y suelte                      | archivos desde s                                 | u escritorio a la caja para subirlos.                           |                                                                    |
|     |                | Los archivos pue<br>más de 100 MB c    | den subirse indiv<br>de material de un           | idualmente o en formato ZIP. Expanda e<br>a vez.                | l ZIP después de subirlo mediante el menú de acciones. Pulse c     |
|     |                | * Estado de                            | copyright (a                                     | plicar a todos los archivos)                                    |                                                                    |
|     |                | Es su responsabi<br>el acceso al sitio | ilidad personal ve<br>esté restringido a         | rificar que tiene permisos del poseedor<br>a sus participantes. | de los derechos de autor para subir archivo(s) a este sitio. Texto |
|     |                | Material de lib                        | re disposición.                                  | <ul> <li>(más informa</li> </ul>                                | <u>ción</u> )                                                      |
|     |                | Versiones<br>Se crearán<br>Disponibili | Comportamiento<br>nuevos archi<br>idad Los eleme | en la subida de archivos<br>vos () Se sobrescribirán los arch   | ivos existentes                                                    |
|     |                |                                        |                                                  |                                                                 | Alta - Todos los participantes                                     |
|     |                | Visibles ()                            | Ocultos                                          |                                                                 | Baja - Solamente los que lo hayan indicado                         |
|     |                |                                        |                                                  |                                                                 | Ninguna - Sin notificación                                         |
|     | "              |                                        |                                                  | AL 100 10 10 10 10 10 10 10 10 10 10 10 10                      |                                                                    |

El alumno, para descargar o abrir un fichero, simplemente pinchará en el nombre de cada fichero.

# Activar/Desactivar herramientas del menú

Podemos activar y desactivar las herramientas del menú lateral de la parte izquierda de nuestra asignatura, de modo que dejemos sólo disponibles las herramientas que vayamos a utilizar.

Para ello, iremos al menú lateral y pincharemos sobre la herramienta "**Información del sitio**". Allí pincharemos en la parte superior la opción de "**Editar herramientas**":

|              | UNIVERSITAT<br>Politècnica<br>de València | poli <mark>(formaT)</mark> |                                                                        |     |                 |               |       |                  |
|--------------|-------------------------------------------|----------------------------|------------------------------------------------------------------------|-----|-----------------|---------------|-------|------------------|
| *            | Mi poliformaT 🗸                           |                            |                                                                        |     | ★ 17. R         | ománico 🕚     | •     |                  |
| 08           | Inicio                                    |                            | ⓒ INFORMA                                                              | ció | N DEL SITIO     | D             |       |                  |
| Ø            | Información del<br>sitio                  |                            | Información del sitio Editar Información del sitio Editar herramientas |     |                 |               |       |                  |
| $ \bigcirc $ | Correo interno                            |                            | Gestionar acceso                                                       | Im  | oortar de sitio | Log participa | antes | Gestionar Inicio |
|              |                                           |                            |                                                                        |     |                 |               |       |                  |

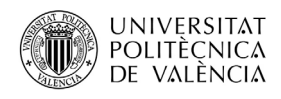

Marcaremos sólo aquellas herramientas que vamos a utilizar y pulsaremos "**Continuar**". En la siguiente pantalla confirmaremos pinchando en "**Fin**":

| UNIVERSITAT<br>POLITÈCNICA <b>POL</b><br>DE VALÈNCIA | (formaT)                         |                     |                 |          |                      |
|------------------------------------------------------|----------------------------------|---------------------|-----------------|----------|----------------------|
| Mi poliformaT                                        |                                  | ★ 17. R             | ománico 🕚       | ~        |                      |
| 🗄 Inicio                                             | 송 INFORMACI                      | ÓN DEL SITIO        | C               |          |                      |
| (아) Información del sitio                            | Información del sitio            | Editar Informa      | ción del sitio  | Edita    | r herramientas       |
| 😔 Correo interno                                     | Gestionar acceso                 | mportar de sitio    | Log participa   | antes    | Gestionar Inicio     |
| 🕮 Clases                                             | Editar herra                     | mientas             |                 |          |                      |
| 🗁 Recursos                                           |                                  |                     |                 |          |                      |
| 🗹 Exámenes                                           | • General                        |                     |                 |          |                      |
| 🗓 Calificaciones                                     |                                  |                     |                 |          |                      |
| 82 Participantes                                     | Para proporcion                  | ar una panorámic    | a general del s | itio, qu | e puede incluir la ( |
|                                                      | Anuncios<br>Para enviar y visi   | ualizar informació  | n actual y prio | ritaria  |                      |
|                                                      | Calendario<br>Para enviar y visi | ualizar eventos, co | omo por ejemp   | olo fech | as de entrega, reu   |

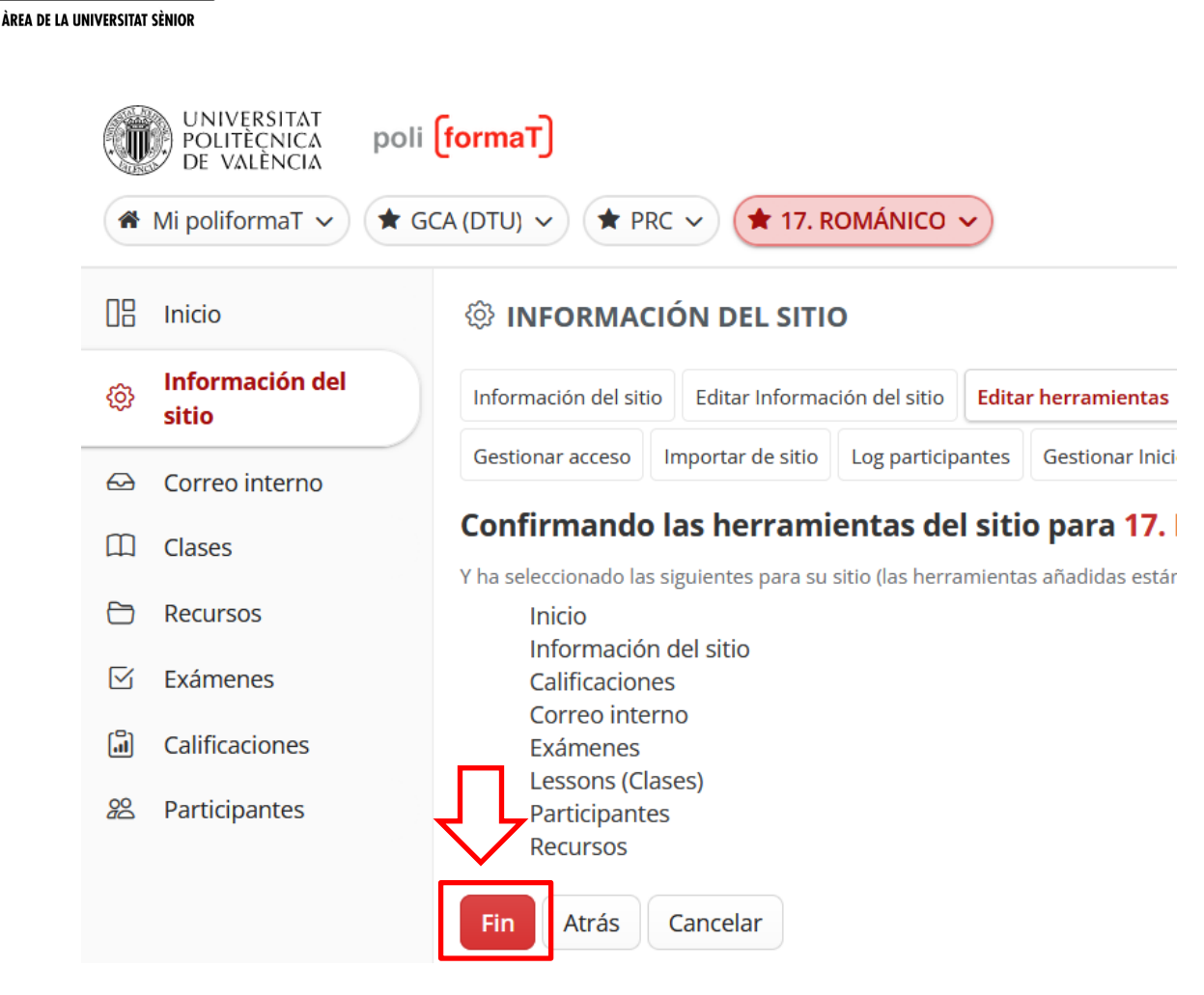

UNIVERSITAT POLITÈCNICA DE VALÈNCIA

Se recomienda dejar sólo activas las herramientas que vayamos a utilizar. En cualquier momento podemos activar las herramientas que necesitemos.

## Comunicación con nuestros alumnos

Desde la herramienta de CORREO INTERNO, podemos enviar correos a nuestros alumnos y recibir correos.

Para enviar un correo pincharemos en la opción de la parte superior "**Redactar mensaje**" y se abrirá un formulario para redactar un correo:

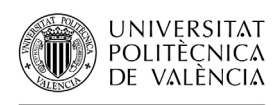

| UNIVERSITAT<br>POLITECNICA<br>DE VALÈNCIA <b>poli [formaT]</b> |                                                                |  |  |  |  |  |  |  |
|----------------------------------------------------------------|----------------------------------------------------------------|--|--|--|--|--|--|--|
| A Mi poliformaT 🗸                                              | 17. ROMÁNICO 🗸                                                 |  |  |  |  |  |  |  |
| 🛯 Inicio                                                       |                                                                |  |  |  |  |  |  |  |
| 🔅 Información del sitio                                        | Mensajes Redactar mensaje Nueva carpeta Configuración Permisos |  |  |  |  |  |  |  |
| 😔 Correo interno                                               | Mensaies 1                                                     |  |  |  |  |  |  |  |
| Clases                                                         | мензајез                                                       |  |  |  |  |  |  |  |
| 🗁 Recursos                                                     | Recibido ( 0 mensaje - 0 sin leer )                            |  |  |  |  |  |  |  |
| 🗹 Exámenes                                                     | Enviado ( 0 mensaje )                                          |  |  |  |  |  |  |  |
| 🗐 Calificaciones                                               | Eliminado ( 0 mensaje - 0 sin leer )                           |  |  |  |  |  |  |  |
| 😤 Participantes                                                | Borrador ( 0 mensaje - 0 sin leer )                            |  |  |  |  |  |  |  |

Al redactar el correo marcaremos a quién le queremos enviar el correo (la opción "Rol alumno" envía correo a todos los alumnos. Si queremos enviar a alguien concreto lo buscaremos en el listado y lo seleccionaremos).

Por defecto está marcada una opción de "Enviar una copia de este mensaje a las direcciones de correo de los destinatarios", que envía copia del mensaje a la cuenta externa a PoliformaT del usuario (Hotmail, etc.). Si no queremos que envíe esa copia desmarcaremos la opción. Del mismo modo, podemos recibir mensajes de PoliformaT que nos llegan como copia a un correo que alguien nos ha enviado, por lo que si queremos contestar desde dentro de PoliformaT únicamente entraremos y desde la carpeta de "Recibido" abriremos el mensaje y contestaremos desde allí.

Redactamos el mensaje y pinchamos en "Enviar".

# Enviar problema informático y recibir asistencia

En cualquier momento que tengamos algún problema de tipo informático podemos contactar con el Centro de Atención al Usuario de la universidad. Para ello tenemos dos opciones:

- a. Enviar incidencia desde la web:
  - Antes de identificarnos, en la página de PoliformaT disponemos de la opción "Incidencias" en el menú lateral, que nos da la posibilidad de enviar nuestra incidencia rellenando un sencillo formulario donde explicar nuestro problema:

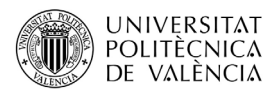

|              | Castella | ano   Valencià  | English                                |                                                                                                    |                                                                                                    |                                                                                                    |                                                                                                    |
|--------------|----------|-----------------|----------------------------------------|----------------------------------------------------------------------------------------------------|----------------------------------------------------------------------------------------------------|----------------------------------------------------------------------------------------------------|----------------------------------------------------------------------------------------------------|
| pon (formar) | Inicio   | PoliformaT apps | Incidencias                            |                                                                                                    |                                                                                                    |                                                                                                    |                                                                                                    |
|              |          |                 | herramien<br>Para cualq<br>Área de Sit | 9 v.10 v.11<br>li (format)<br>tas (información acer<br>uier problema o cues<br>stemas de Informació | <b>; ; Bienvenid@ a</b><br>Conoce rápidamente<br><u>VIDEO DE PRESENTA</u><br>Esta nueva versión m<br>mejor experiencia del<br>ca de las mejoras en la versión).<br>tión contactar a través de <u>Gregal</u><br>n y Comunicaciones. | la nueva versión de poliform<br>la nueva versión de poliformaT con l<br>(CIÓN)<br>ejora la experiencia de navegación, oto<br>usuario, y además se incluyen mejoras e | na T!!<br>a que arrancamos: <u>VISUALIZA El</u><br>rgando un aspecto renovado y una<br>n el funcionamiento de las distintas |
|              |          |                 |                                        |                                                                                                    |                                                                                                    | Accede a nuestras h                                                                                                    | erramientas:                                                                                                    |
|              |          |                 |                                        |                                                                                                    |                                                                                                    | UPV [Media]                                                                                                    | en RED                                                                                                    |
|              |          |                 |                                        |                                                                                                    |                                                                                                    | <b>Video</b> Apuntes                                                                                                    | poli (Buscador) 🥀                                                                                                    |
|              |          |                 | Ace<br>versi<br>Po                     | erca de la<br>ión 11.3 de<br>liformaT                                                               | Servicio de<br>atención al usuario                                                                                                    |                                                                                                    | (RiuNet)                                                                                                    |

• Una vez identificados, desde "**Mi PoliformaT**" – Inicio, podemos pinchar en el logo de "**Enviar incidencia**" para acceder al mismo cuestionario de modo identificado:

|                          | RSITAT<br>CNICA # MipoliformaT<br>LENCIA                | 39.Aprende a Sacar I                           | tartidio a T v                                                                                                    | Sitios                   |
|--------------------------|---------------------------------------------------------|------------------------------------------------|----------------------------------------------------------------------------------------------------|--------------------------|
| poli [formaT]            | Mi poliformaT 🗲 🔚 INICIO                                |                                                |                                                                                                    |                          |
| «                        |                                                         |                                                |                                                                                                    |                          |
| i<br>Inicio              | A Docene                                                | cia                                            | Último día para solicitar la creación de materiales para la convocatoria Docencia en red 2                                                                        | 2017/2018                |
| ŵ                        | en Ri                                                   | ED                                             | Hoy viernes finaliza el periodo para solicitar la creación de materiales dentro de la nueva convocatoria de Docencia en red para el curso 2017/2018.              |                          |
| Calendario               | Convocatoria                                            | 2017/2018                                      | El PDI o PAS de la UPV podrá solicitar la creación de materiales a través de la intranet, dentro del apartado: "Solicitud de Docencia en Red", o accediendo al si | guiente enlace: Solicitu |
| Recursos                 | solicitudes.                                            |                                                | Una vez finalizado el periodo de solicitud se publicará la resolución con los materiales aceptados para su creación y se convocará la formación atendiendo a la   | as necesidades recogid;  |
| 1                        | Toda la información se                                  | encuentra detallada                            | en el documento: Convocatoria 2017-2018                                                                                                    |                          |
| Anuncios                 | Para cualquier duda o o                                 | consulta al respecto                           | de la convocatoria o del plan puede ponerse en contacto a través del correo electrónico docenciaenred@upv.es                                                      |                          |
| <b>₽</b><br>Preferencias |                                                         |                                                |                                                                                                    |                          |
| Luenta de usuarlo        | 01/09/2017<br>BIENVENID® A LA N                         | IUEVA VERSIÓN I                                | IE POLIFORMAT                                                                                                    | •                        |
| 0                        | Esta nueva versión mejora<br>funcionamiento de las dist | a la experiencia de nar<br>tintas herramientas | egación, otorgando un aspecto renovado y una mejor experiencia del usuario, y además se incluyen mejoras en el                                                    |                          |
| Webmail UPV              | 19/07/2017                                              |                                                |                                                                                                    | ENVIAR                   |
| O Gestión Docente        | Curso académico 20<br>Ya están disponibles en           | 017/2018 en Polife<br>PoliformaT para el p     | rmaT<br>ofesorado los nuevos espacios para las asignaturas del curso académico 2017/2018.                                                                         | Descaras las aors        |
|                          | 21/06/2016<br>Nueva herramienta                         | LESSONS en Poli                                | omaT                                                                                                    | de Poliforma I:          |
| C C                      | En las asignaturas y curs<br>modo sencilio. Se trata de | e la herramienta llama                         | a incorporado una nueva nerramienta, que el protesor puede activar, que pemine crear contenidos interactivos de<br>la LESSONS.                                    |                          |
| Zona de Ayuda            | 17/11/2016                                              |                                                |                                                                                                    |                          |
|                          | Consulta la Ayuda d<br>Tanto profesores como ali        | le PolitormaT<br>lumnos disponen de ur         | a "Zona de ayuda" donde se explica el funcionamiento de las distintas herramientas de PolifornaT.                                                                 | 间对于                      |

b. Llamar por teléfono al Centro de Atención al Usuario: 963877007- extensión 77750.
 Ubicación: Edificio 4H (1ª planta)

Para cualquier duda sobre este manual podéis contactar con Natalia Hinarejos Murciano, Técnico de Títulos Propios y Formación Online del CFP UPV. <u>nhinare@cfp.upv.es</u>